# 供应商电子合同签署操作指南

#### 1. 供应商登录

#### 1.1. 供应商登录系统

■ 登录方法一:通过云采通平台登录(https://www.yuncaitong.cn/),如图:

|                            |         | 命                    | 云采通首页   帮助中心                             |
|----------------------------|---------|----------------------|------------------------------------------|
| <b>公 四开 高校 采购 联盟</b> 欢迎 登录 |         | <b>密 40(</b><br>① 周一 | <b>) - 101 - 0335</b><br>至周五:09:00-17:30 |
|                            |         |                      |                                          |
|                            | CA登录    | 微信登录                 | <b>乐户登录</b>                              |
|                            |         | 使用手机号/邮箱登录           | _                                        |
|                            | 😟 输入手机号 | 或邮箱                  |                                          |
|                            | 🔒 密码    |                      |                                          |
|                            |         | 登录                   |                                          |
|                            | 忘记密码>>  | 还没有云采通则              | 《号?点击注册>>                                |
|                            |         |                      |                                          |
|                            |         |                      |                                          |

■ 登录方法二:通过学校网站的供应商入口登录系统(http://ztbzx.cqu.edu.

cn/sfw\_cms/e?page=cms.index),如图:

|     | States and States                                                                                                    |                                                                                                    | 工作动态 通知公                       | 告                     | 更多。        | Ŀ₽  | 3         | 202             | 1年丿 | 八月   | T        | 月  |
|-----|----------------------------------------------------------------------------------------------------|----------------------------------------------------------------------------------------------------|--------------------------------|-----------------------|------------|-----|-----------|-----------------|-----|------|----------|----|
|     | Contraction of the local division of the local division of the loc | The state of the second second | - 重庆大学"国有资产管                   | 理与采购平台"启动会顺利召开        | 2018-09-11 | 周一  | 周二        | 周三 月            | 四月  | 周五 周 | 六周       | 8  |
| ×.  |                                                                                                    |                                                                                                    | ■ 陶举虎书记一行到招标                   | 中心进行 "全面从严治党工作调…      | 2019-10-16 | 26  | 27        | 28              | 29  | 30   | 31       | 1  |
| 1   |                                                                                                    |                                                                                                    | - 重庆大学仪器设备采购                   | 系统上线运行                | 2019-01-22 | 2   | 3         | 4               | 5   | 6    | 7        | 8  |
|     | 100 7S                                                                                                    |                                                                                                    | - 招标中心调研上海交通                   | 大学招投标与政府采购办公室         | 2018-12-29 | 9   | 10        | 11              | 12  | 13   | 14       | 15 |
|     |                                                                                                    |                                                                                                    | - 招标中心调研中山大学                   | 政府采购与招投标管理中心          | 2018-12-29 | 16  | 17        | 18              | 10  | 20   | 21       | 22 |
|     |                                                                                                    |                                                                                                    | <ul> <li>招标中心调研西南大学</li> </ul> | 米购与招投标管理中心            | 2018-12-29 | 10  | 17        | 10              | 15  | 20   | 20       | 22 |
|     | L.                                                                                                    |                                                                                                    | * 招标中心响研四用父連                   | 大子未购与招标官理办公室          | 2018-12-29 | 23  | 24        | 25              | 26  | 27   | 28       | 29 |
|     | 采购意向公开                                                                                                    | 竞价采购公告                                                                                                    | 竞价结果公告                         | 竞价废标公告                | 更多,        | 1   | _         | 采购              | 管理  | 系统   |          | >  |
|     | 重庆大学2021年8月采                                                                                                    | 《购意向项目-5                                                                                                    |                                |                       | 2021-07-22 |     | •         | þø              | 上竟  | 价    |          |    |
| -   | 重庆大学2021年8月采购意向项目-4                                                                                                    |                                                                                                    |                                |                       | 2021-07-14 | -   |           |                 | +   |      |          |    |
|     | 重庆大学2021年8月采购意向项目-3                                                                                                    |                                                                                                    |                                |                       | 2021-07-13 | - N | 11        | 叶甲              | 专家  | ЛЦ   |          |    |
|     | 重庆大学2021年8月采                                                                                                    | 《购意向项目-3                                                                                                    |                                |                       | 2021-07-13 |     |           |                 |     |      |          |    |
|     | 重庆大学2021年8月采                                                                                                    | 张购意向项目-2                                                                                                    |                                |                       | 2021-06-30 | 4   | 8         |                 | 商城  | 入口   |          |    |
|     | 货物采购公告                                                                                                    | 澄清/更正公告                                                                                                    | 评审结果公示                         | 中标/成交结果公告             | 更多·        | 1   |           | 服务              | 商城  | 入口   |          | >  |
|     | 重庆大学多通道物理呀                                                                                                    | 政时仪(CQU-SS-20210044                                                                                                    | ) 采购公告                         |                       | 2021-08-17 |     |           |                 |     |      |          |    |
|     | 重庆大学拉管机 (CQ)                                                                                                    | U-SS-20210043) 采购公告                                                                                                    |                                |                       | 2021-08-13 |     | (I++      | )               |     | Г    | -0       |    |
|     | 重庆大学分选型流式细                                                                                                    | 明胞仪采购公开招标公告                                                                                                    |                                |                       | 2021-08-03 |     |           | 2               |     | Ľ    | 5        |    |
| . 1 | 重庆大学璧山先进技术研究院办公家具(21WA0054)公开招标公告                                                                                                    |                                                                                                    |                                |                       |            | 付   | <b>拉商</b> | 登录              |     | 供应   | 商注册      | Ð  |
|     | 重庆大学2021年老年                                                                                                    | 节离退休教职工慰问品(CQ                                                                                                    | U-GZ-HW-2021-005) 采则           | 购公告                   | 2021-07-12 |     |           |                 |     |      |          | _  |
| -   | 工程采购公告                                                                                                    | 澄清/更正公告                                                                                                    | 评审结果公示                         | 中标/成交结果公告             | 更多,        |     |           |                 |     | Q    | Ш        |    |
|     | 重庆大学B区第二综合                                                                                                    | 大楼火灾自动报警系统维修                                                                                                    | 及消防控制室、消防水泵房                   | 装修工程(CQU-GZ-GC-2021-0 | 2021-07-27 | 服务  | 商城供<br>录  | <u></u><br>(应商) | 登 服 | 务商城  | 战供应<br>册 | 商注 |

Add. 成都市武侯区科华北路 65 号世外桃源广场 A 座 22 层

### 1.2. 进入"成交合同"功能菜单

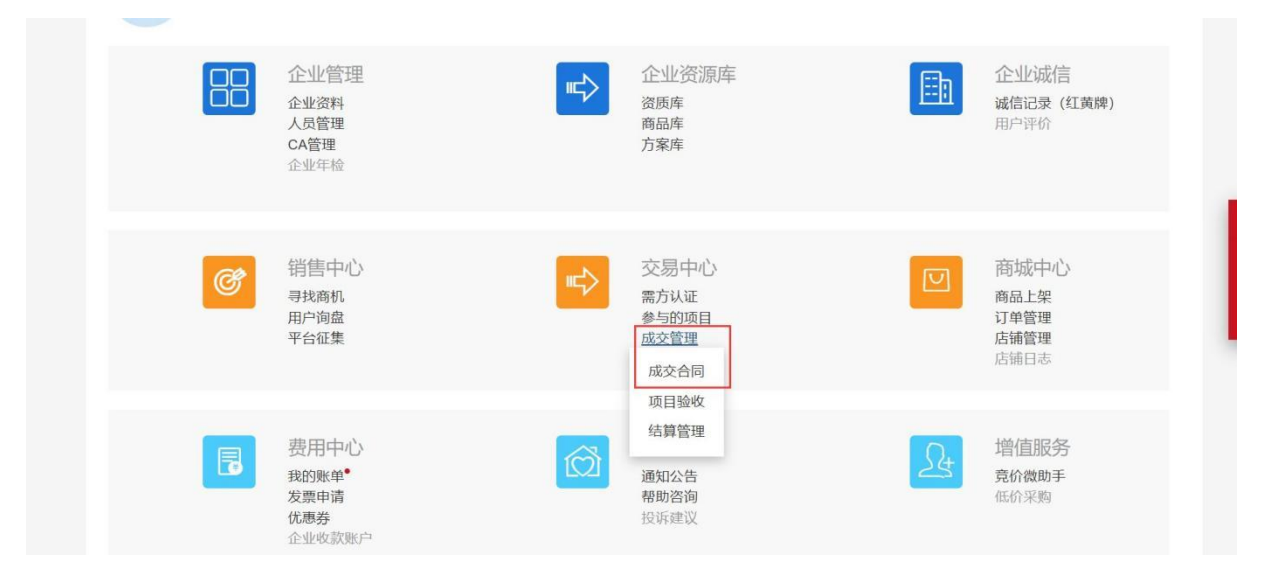

#### 2. 供应商电子签章

注:电子签章有两种方式:使用 CA 签署(年签)和免 CA 签署(单 签),若供应商临时使用电子签章,则可申请单签,请查看 2.2(第 14 页起)。

云采通服务平台技术咨询电话: **400-101-0335-1**。(供应商在使用电子签 章过程中出现的任何问题可以拨打此电话咨询)。

#### 2.1. 使用 CA 签署电子合同

使用 CA 签署电子合同,需要供应商提前办理 CA,CA 证书服务年费 请咨询云采通服务平台。办理 CA 证书后1年内使用 CA 签署合同,全年免 费。办理方法,登录云采通官网或 xx 学校-供应商入口,根据页面提示进行 办理。

- 2 -

#### 2.1.1. 供应商盖章

#### 测试:的 我方:成都云采通科技有限公司 相对方: 6同金额:¥50,000.00 查看更多> 朱{ 155 ;555 2019-10-17 15:47:28 已签名 - + 自动缩放 \* 甲乙双方在平等自愿的基础上,经充分协商,签订本合同。 2 | 考云采通科技有限公司 单价 总价 品名 型号规格 技术参数 单位 数范 (元 售后服务 (元) 刘杰 1861 52099 0000 17 测试 0,000 合计人民币金额(大写): 伍万元整 二、质量技术标准: 合同及招标文件中列明的技术参数、规格、性能指标等,有国家标准按照国家标准执行。 行-三、交货地点和接货单位(或接货人);」,交(提)货办法和费用;一切运杂费由乙方承 担. 担。 四、质量检验标准发验收办法;质量检验标准按照合同及招标文件中列明的技术参数、规格、性能指标等 执行,设备验收由专家组和中标人联合在山东大学进行。 五、包装要求及费用负担,费用由乙方承担,包装要求;原装完整无损,\_\_\_。 六、结算方式及期限: \_\_\_\_\_ 七、甲方权利义务责任: (1) 甲方应于货物验收后\_\_\_\_日内付款,未按合同约定付款的,延期超过一个 月,甲方应支付乙方货款总值千分之三的违约金。(2)违约,乙方应当按照合同约定期限交付货物, 迟延交付,每延期一天,应向甲方支付货款总值千分之五的违约金。(3)乙方延迟交货 日内,未 按合同约定, 甲方有权解除合同, 并要求乙方支付货款总值百分之三十的违约会, 线下签署

## 第一步:进入到合同签署页面,点击合同盖章

#### 第二步:插入 UKey

第三步: 签署方式选择使用 UKey 签署(若未办理 CA,请跳至 15 页, 查看操作流程)

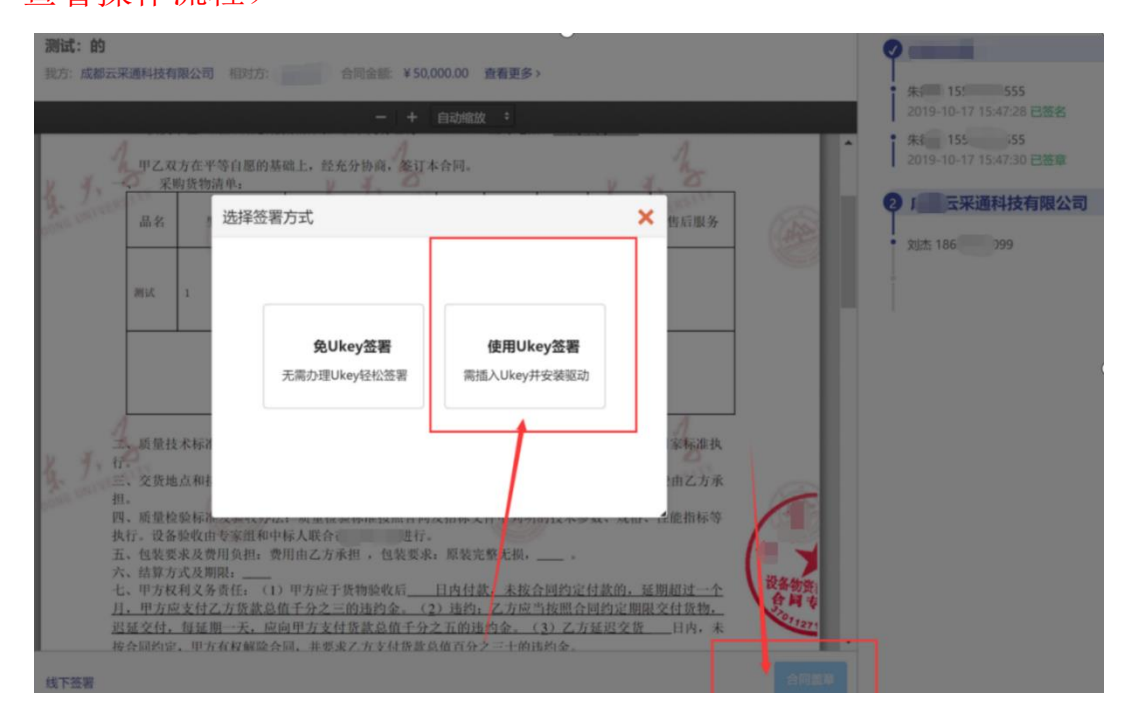

# 第四步:输入 UKey 密码

| 我方:或都云采通科技有限公司 相对            | 务: 云琛通大学 合同金额 ¥1,200.00 豊著更多>          |                                          | · ## 1: 867                    |
|------------------------------|----------------------------------------|------------------------------------------|--------------------------------|
|                              | - + 白动敏放 :                             |                                          | 2019-1                         |
| 8                            | フ<br>天威順 - TW02581806000059 ×          | 8                                        | 李秋 13   867<br>2019-1   -33:18 |
|                              | 请输入天或暂口令(+16个字符)                       |                                          | 2 成都: 科技                       |
|                              | 于成货口会:                                 |                                          | 751 12099                      |
| 洗择                           |                                        |                                          |                                |
| 11778141970                  |                                        |                                          |                                |
| 购货单位:点来通<br>供货单位:成都会         |                                        | 2                                        |                                |
| Rilling                      |                                        | 2                                        |                                |
| 甲乙双方在于一、合同总金额                |                                        | н. н. 🙆                                  |                                |
| 件一:报价一览和<br>附件五:现场承询         |                                        | -完卷.                                     |                                |
|                              | 2                                      |                                          |                                |
| 二、质量技术标准                     |                                        | 示准执                                      |                                |
| 三、交货地点和社                     |                                        | 切运杂                                      |                                |
| 黄田口万半担。<br>四、质量检验标准及验收       | 办法:质量检验标准按照合同及招标文件中列明的技术参数、规格、性能扩      | 当秋寺                                      |                                |
| 我行, 设备独议田专家组<br>五, 包装要求及费用负担 | 和中称人联合在 进行。<br>:费用由乙方李祖 , <u>包装要求:</u> | an an an an an an an an an an an an an a |                                |
| 六、结算方式及期限:<br>七、甲方权利义务责任:    | (1) 甲方应于货物融收后日内付款,未按合同约定付款的,每延期一天      | .甲方                                      |                                |
| 安安付7 大学計算信子(4)               | 之五的违约金。(2)违约:乙方应当按照合同约定期限交付货物,迟延交      | 付,每 (米)                                  |                                |
| 延期一天,应向甲方支付                  | 货款总值千分之五的违约会。(3)乙方延迟交货日内,未按合同约定。       | 甲方有 🚽                                    |                                |

第五步:密码验证完毕后,进入到阅读服务条款;阅读完毕后,点击【同 意并继续】

| THE IS AN AVE                                              |          |
|------------------------------------------------------------|----------|
|                                                            |          |
| <ul> <li>(1) (1) (1) (1) (1) (1) (1) (1) (1) (1)</li></ul> |          |
|                                                            |          |
|                                                            |          |
|                                                            |          |
|                                                            |          |
|                                                            |          |
|                                                            |          |
|                                                            |          |
|                                                            | 725 3250 |

第六步: 进入到 CA 签署指定签署人页面,填写签署人「姓名」「手机」 「身份证」「签署有效期」,点击【保存】

|                                       | - + 自动输放 +                                                                                                    | 季秋 13 1867<br>2019-10-23 16:33:03 已签名 |
|---------------------------------------|----------------------------------------------------------------------------------------------------|---------------------------------------|
| 使                                     | RACAGE X                                                                                                    | ● ● ● ● ● ● ● ● ● ● ● ● ● ● ● ● ● ● ● |
|                                       |                                                                                                    | ② 1 采采通科技有限公司                         |
|                                       | <ul> <li>✓ 服务条款 〉</li> <li>2 指定签署人     <li>日     <li>日     </li> <li>日     </li> <li>日     <li>日     </li> <li>日     </li> <li>日      </li> <li>日     </li> <li>日     </li> <li>日     </li> <li>日     </li> <li>日     </li> <li>日     </li> <li>日     </li> <li>日      </li> <li>日</li></li></ul> | • X述 1/ 52099                         |
| ार्ट                                  | i 请贵单位授权此合同的签署人 ×                                                                                                    |                                       |
| 助任                                    | 历史签署人 『 刘 测试1 刘杰 李秋 测验 人 罗平                                                                                                    |                                       |
| TAX ##                                | 蹇超 濟 1 測 12                                                                                                    |                                       |
| A COMPANY OF THE OWNER                | *姓名                                                                                                    |                                       |
| —、<br>件—                              | *证件类型 身份证 ~                                                                                                    |                                       |
| 附件                                    | *证件号码                                                                                                    |                                       |
| =.                                    | *手机                                                                                                    |                                       |
| 行.<br>三、                              | *有效期                                                                                                    |                                       |
| 资法<br>四、<br>林华                        | *      我单位同意上述被授权人代表本单位对此合同进行签署                                                                                                    |                                       |
| 五.                                    | P. OF                                                                                                    |                                       |
| ····································· |                                                                                                    | (C)                                   |
| 延期一天                                  | 天,应向甲方支付货款总值千分之五的违约金. (3) 乙方延迟交货_日内,未按合同约定,甲方有                                                                                                    |                                       |

2.1.2. 供应商签字

第一步:盖章完毕后,可通过扫描签署页面二维码,或者点击被指定签署人短信内链接进行继续签署

|                                |                                                                                            | + name:                                                                           |       | 2019-10-23 10:33:03 日王名               |  |
|--------------------------------|--------------------------------------------------------------------------------------------|-----------------------------------------------------------------------------------|-------|---------------------------------------|--|
| a Tanàn Ion                    | CO 200                                                                                     | 60                                                                                | 8     | 季秋 13 1867<br>2019-10-23 16:33:18 日誓章 |  |
|                                |                                                                                            |                                                                                   |       | 2 成都云采通科技有限公司                         |  |
|                                | 设备                                                                                         | 家具采购合同                                                                            |       | 2019-10-22 16:51:32 已装章               |  |
| 订立                             | 合同双方: 合同编号                                                                                 | 9 : 8L201900006                                                                   | (M)   | - 開試益章1 182 1970                      |  |
| RR.<br>RR                      | 學位:,5呆達大学,以下简称平方<br>學位:,此卷5云這些故有信公司,以下简称乙方                                                 | 項目編号:<br>鉴订日期:<br>签订地点:上                                                          | ATT A |                                       |  |
| 一、1<br>件一<br>附件3               | 甲乙双方在平等自愿的基础上,经充分协考,<br>合同总金额:12000元,合计人民币大写章<br>:报价一定表。附件二:报价明唱表、附件3<br>五:现场承诺            | 基订本合同。<br>行繁值元篇 采购货物着单如下,更详细内容见附件,附<br>E:技术条款纳股一览表、附件四:简务条款纳股一览表、<br>数章 单位        | S     |                                       |  |
| 二, 1<br>行,<br>三, 1             | 质量技术标准:合同及把标文件中列明的技术<br>交货地点和接货单位(或接货人):                                                   | 参数、规格、性能指标等,有国家标准按照国家标准执<br>、文 (現) 货办法和费用:一切运杂                                    | - 11  |                                       |  |
| 費曲。<br>回。<br>」<br>五、<br>一<br>大 | 乙方非祖。<br>茨量检验标准及验收办法:质量检验标准按测<br>。设备验收由专家组和中标人联合在山庆大学<br>包装要求及费用负担:费用由乙方承担 ,包括<br>结复方式及职限: | 全同员报师文件中列明的技术参数、规格、性能指标等<br>进行。<br>要求:                                            | L     | <u>重奏完持后可通过扫描一维码</u> 描述至第)            |  |
| 七、1<br>反支:<br>延期-              | 甲方权利义务责任 (1)甲方应于货物融收)<br>付乙方货款总值千分之五的违约金。(2)违<br>一天, 皖向甲方支付货款总值千分之五的违约                     | 音日内付款,未按合同的定付款的,每延期一天,甲方<br>约:乙方应当按照合同的定期限交付货物,迟延交付,等<br>全。(3)乙方延迟交货日内,未按合同约定,甲方有 | G     |                                       |  |

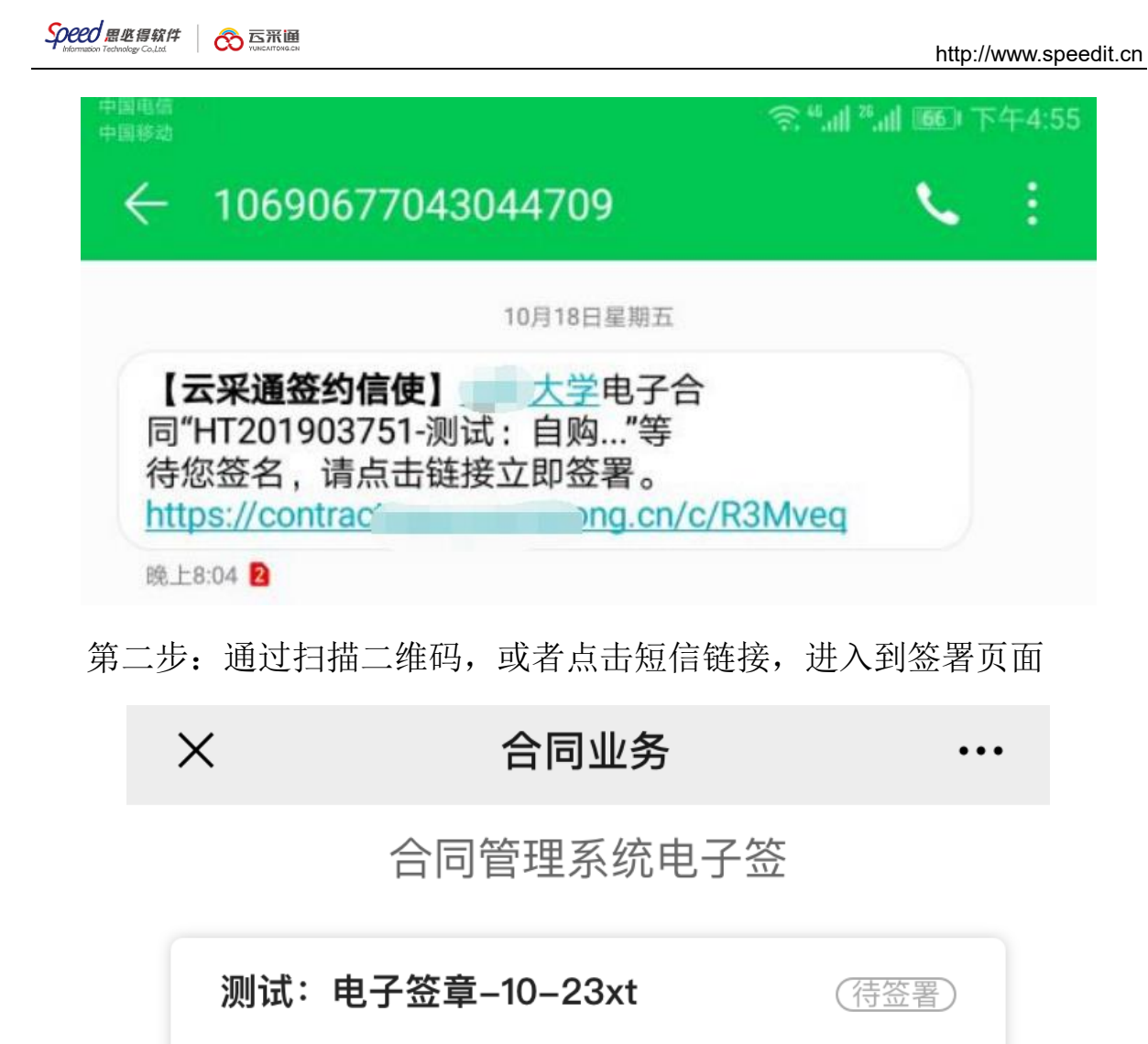

我方: 成都云采通科技有限公司

相对方: 云采通大学

合同金额: ¥1,200.00

183\*\*\*\*9970

获取验证码

请输入收到的验证码

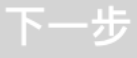

第三步:通过填写的被指定签署人手机,获取验证码,填入验证码,点击【下一步】

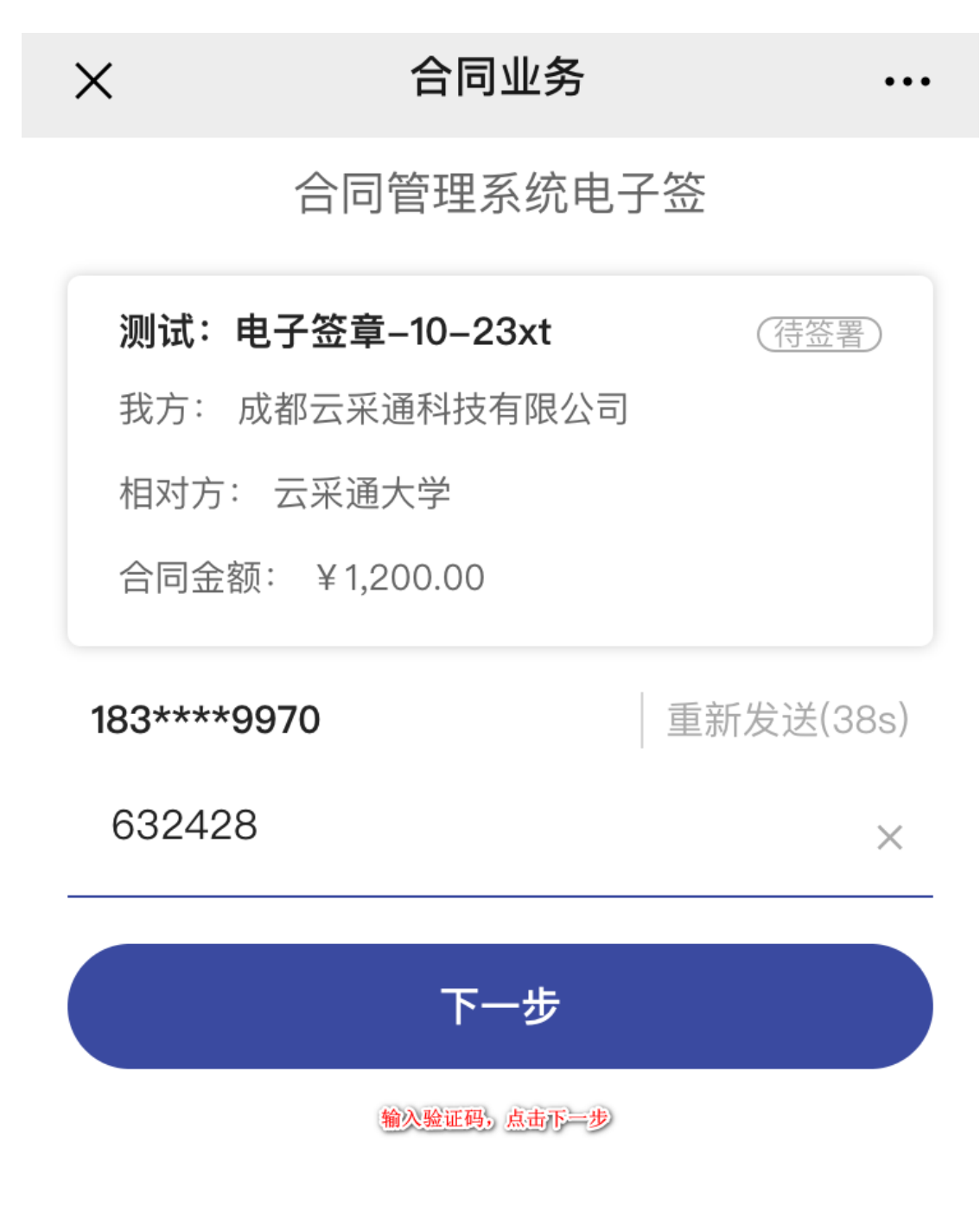

第四步:进入到合同签署流程页面,点击【查看合同】

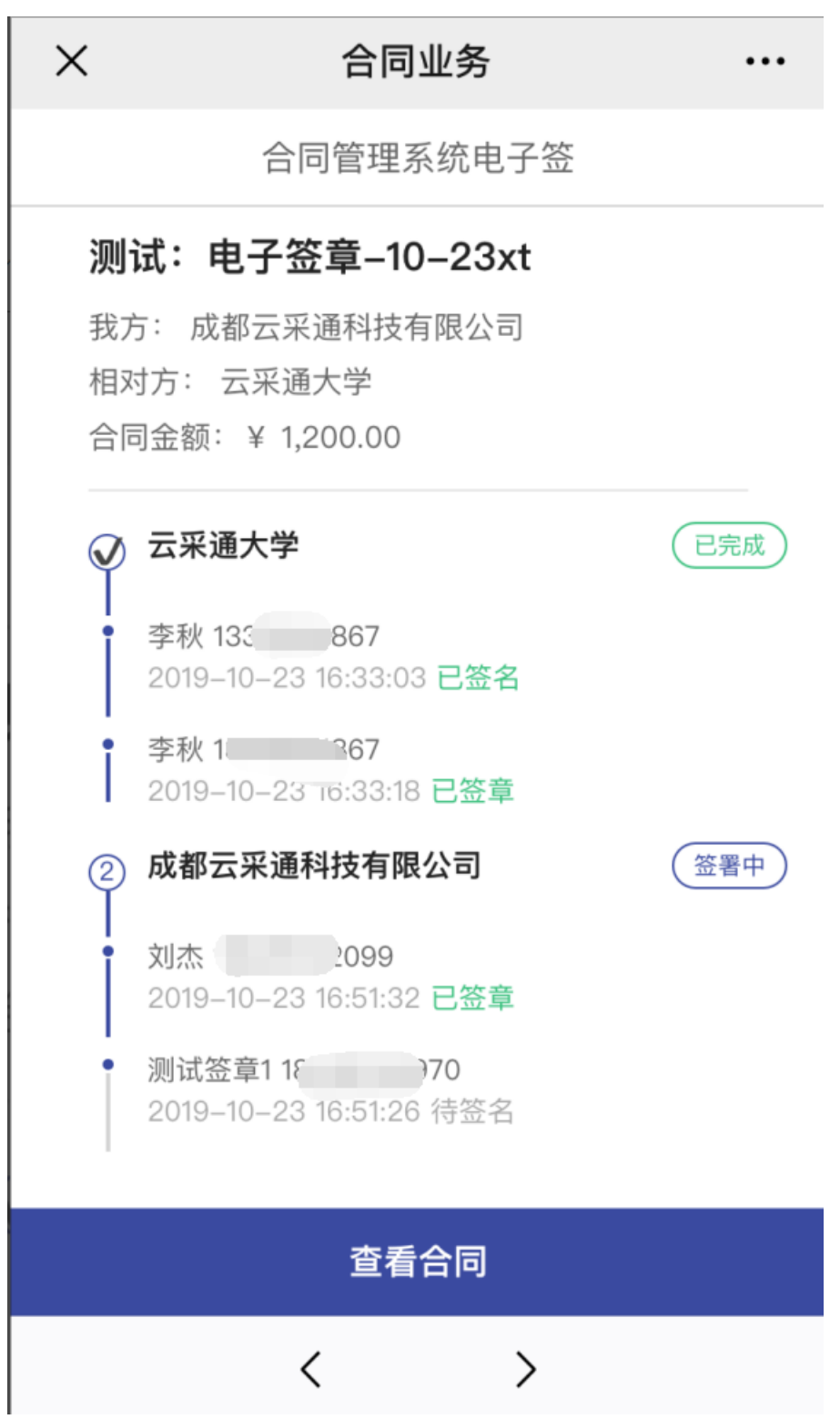

# 进入到查看合同页面,点击【手写签名】

|         | 设备家具采购                                                                                                    | 合同                                                                                                    |                                                                         |
|---------|----------------------------------------------------------------------------------------------------|----------------------------------------------------------------------------------------------------|-------------------------------------------------------------------------|
|         | 订立会同双方: 合同编号:BL201900                                                                                                    | 006                                                                                                    |                                                                         |
|         | 项目                                                                                                    | 1编号:                                                                                                    | · Rilli                                                                 |
|         | 购货单位: 云采通大学,以下简称甲方 签订                                                                                                    | 丁日期:                                                                                                    |                                                                         |
|         | 供货单位:成都云采通科技有限公司,以下简称乙方 签订                                                                                                    | J地点:                                                                                                    | 成                                                                       |
|         | NERSTY STREET                                                                                                    | -RE.                                                                                                    | VERSITY                                                                 |
|         | 甲乙双方在平等自愿的基础上,经充分协商,签订本合同。                                                                                                    | Contraintons                                                                                                    | 电子行                                                                     |
|         | 一、合同总金额: 1200.0 元 ,合计人民币大写壹仟贰佰元整 彩                                                                                                    | 采购货物清单如下,更详细内容见                                                                                                    | 1附件,附                                                                   |
|         | 件一:报价一览表、附件二:报价明细表、附件三:技术条款                                                                                                    | 响应一览表、附件四:商务条款叫                                                                                                    | 向应一览表、                                                                  |
|         | 附件五:现场承诺                                                                                                    | #L=                                                                                                    | 44                                                                      |
|         | 物货名称                                                                                                    |                                                                                                    | <u>v</u>                                                                |
| TOTE UT | 四、质量检验标准及验收办法:质量检验标准按照合同及招标:<br>执行。设备验收由专家组和中标人联合在L 进行。<br>五、包装要求及费用负担:费用由乙方承担,包装要求:<br>六、结算方式及期限;<br>七、甲方权利义务责任:(1)甲方应于货物验收后日内付款<br>应支付乙方货款总值千分之五的违约金。(2)违约:乙方应当<br>延期一天,应向甲方支付货款总值千分之五的违约金。(3)乙<br>权解除合同,并要求乙方支付货款总值百分之三十的违约金。(3)乙<br>权解除合同,并要求乙方支付货款总值百分之三十的违约金。(3)乙<br>权解除合同,并要求乙方支付货款总值百分之三十的违约金。(3)<br>八、乙方权利义务责任:(1)乙方应当按照合同约定交付合帮<br>物,乙方应当支付不能交货的货款总值千分之五的违约金;(3)<br>修,包换,包退,并承担因而造成的损失;(4)货物包装应符<br>拒绝验货;(5)不符合合同约定的货物,乙方应于甲方通知后<br>回的,应支付甲方代管期间实际支付的合理支出费用;(6)因<br>将货物运到指定的到货地点或接货人,并承担由此给甲方造成的 | 文件中列明的技术参数、规格、性<br>(,未按合同约定付款的,每延期-<br>按照合同约定期限交付货物,退3<br>方延迟交货日内,未按合同约2<br>5) 乙方交付货物质量不合格,乙2<br>合合同约定,如不符合合同约定<br>五日内取回货物,并负担运输费用<br>乙方原因错发货物,乙方应按合[<br>约损失。 | 主能指标等 一天,甲方<br>延交付,每<br>定,甲方有 时间交付货<br>方应负责包<br>,甲方有权<br>用;逾期取<br>司约定负责 |
| Torsur  | 九、损失风险:货物在验收前的损失风险由乙方承担,验收后的<br>十、保修与维修培训等售后服务:详见第一条或附件相关内容。<br>十一、解决合同纠纷的方式:双方因履行本合同而发生的争议<br>更条款或补充协议、势商不成时,向甲方住所地人民法院起诉。<br>十二、本合同共有                                                                                                    | 的损失风险由甲方承担。<br>, 应协商解决,并就协商一致的内<br>。<br>。<br>可具有同等效力。本合同自甲乙双                                                                                                  | 內容订立变<br>方共同签                                                           |

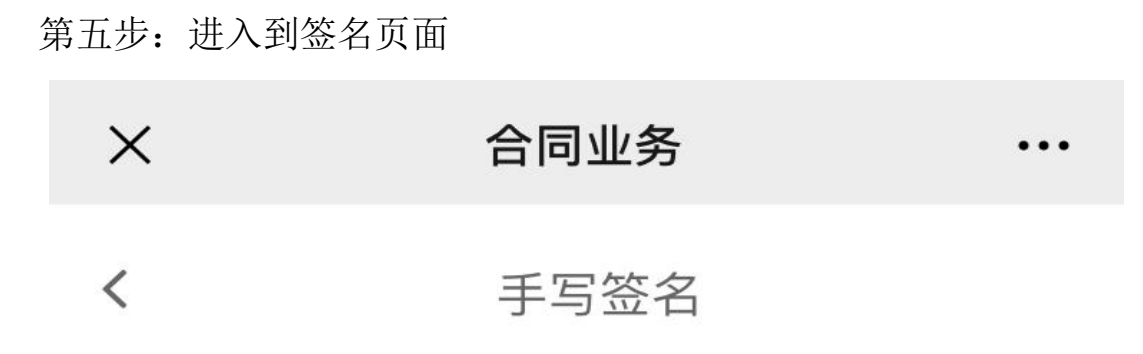

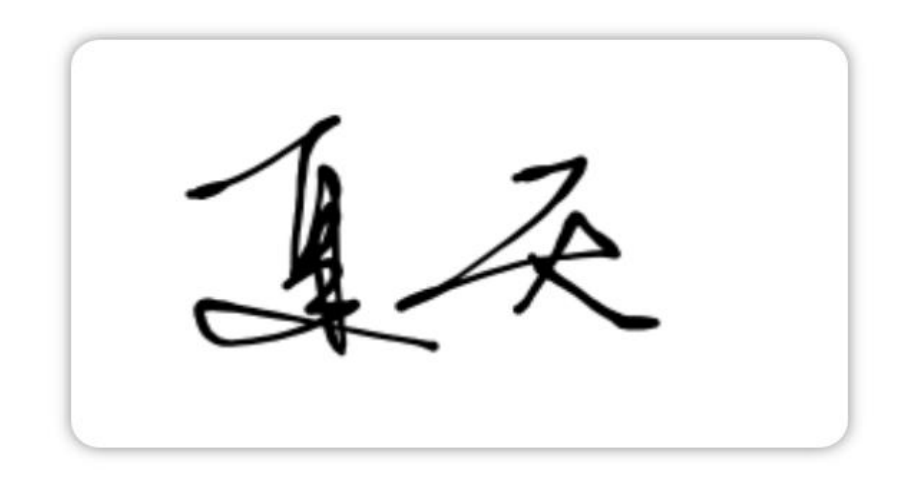

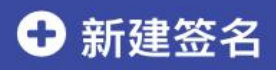

手写签名,可选择历史签名,或者新建签名

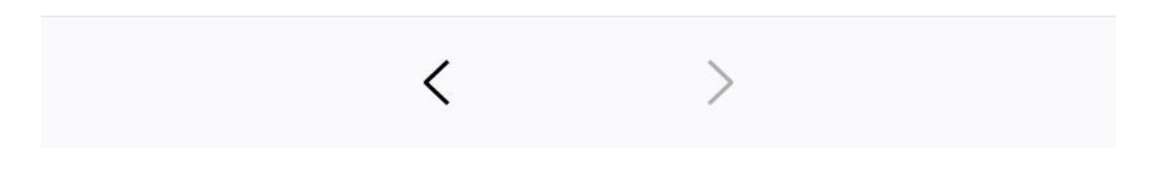

第六步:点击【新建签名】,进入到手写签名页面,手写完成后,点击 【完成】

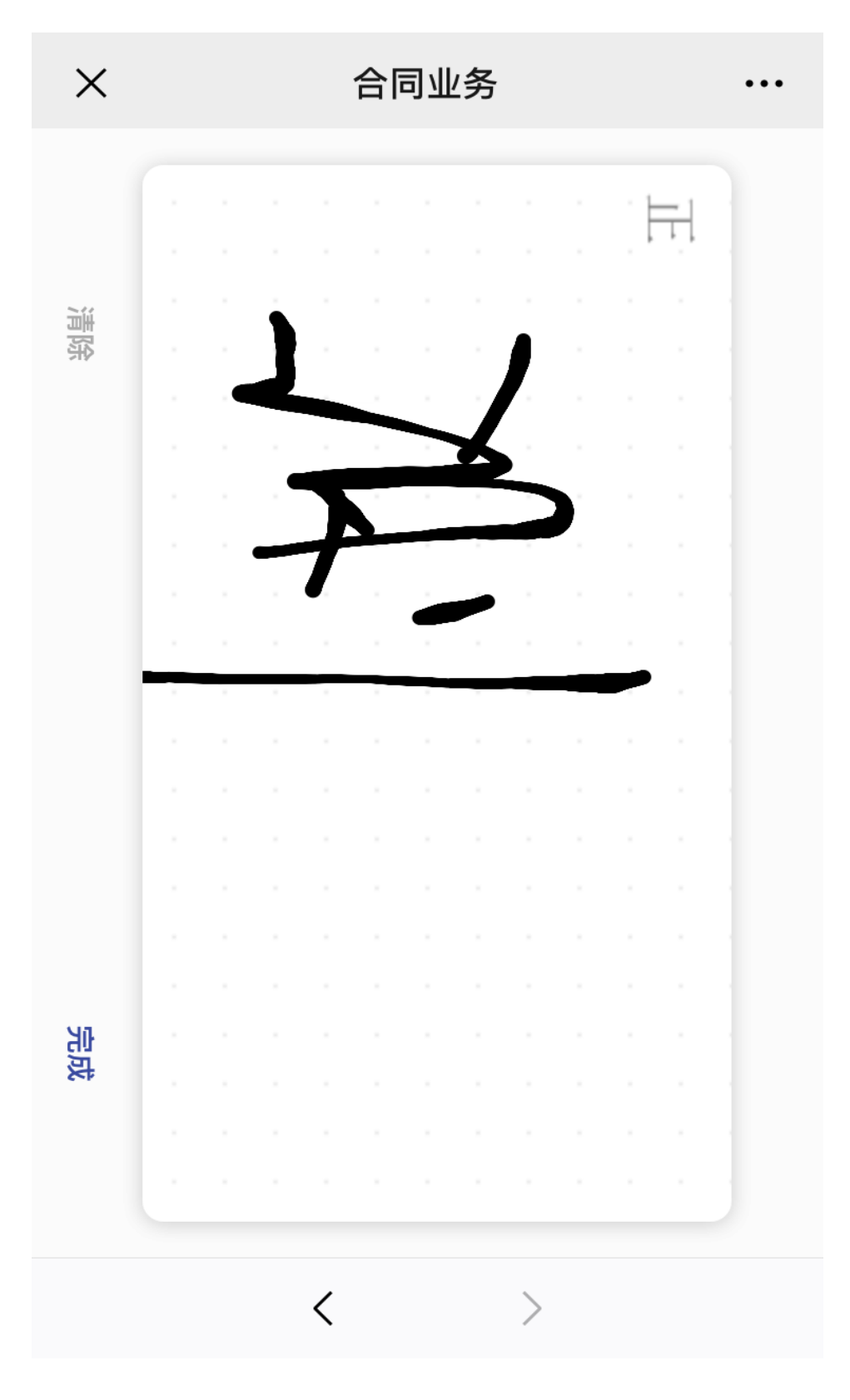

第七步:进入到签名确认页面,点击【确认签署】

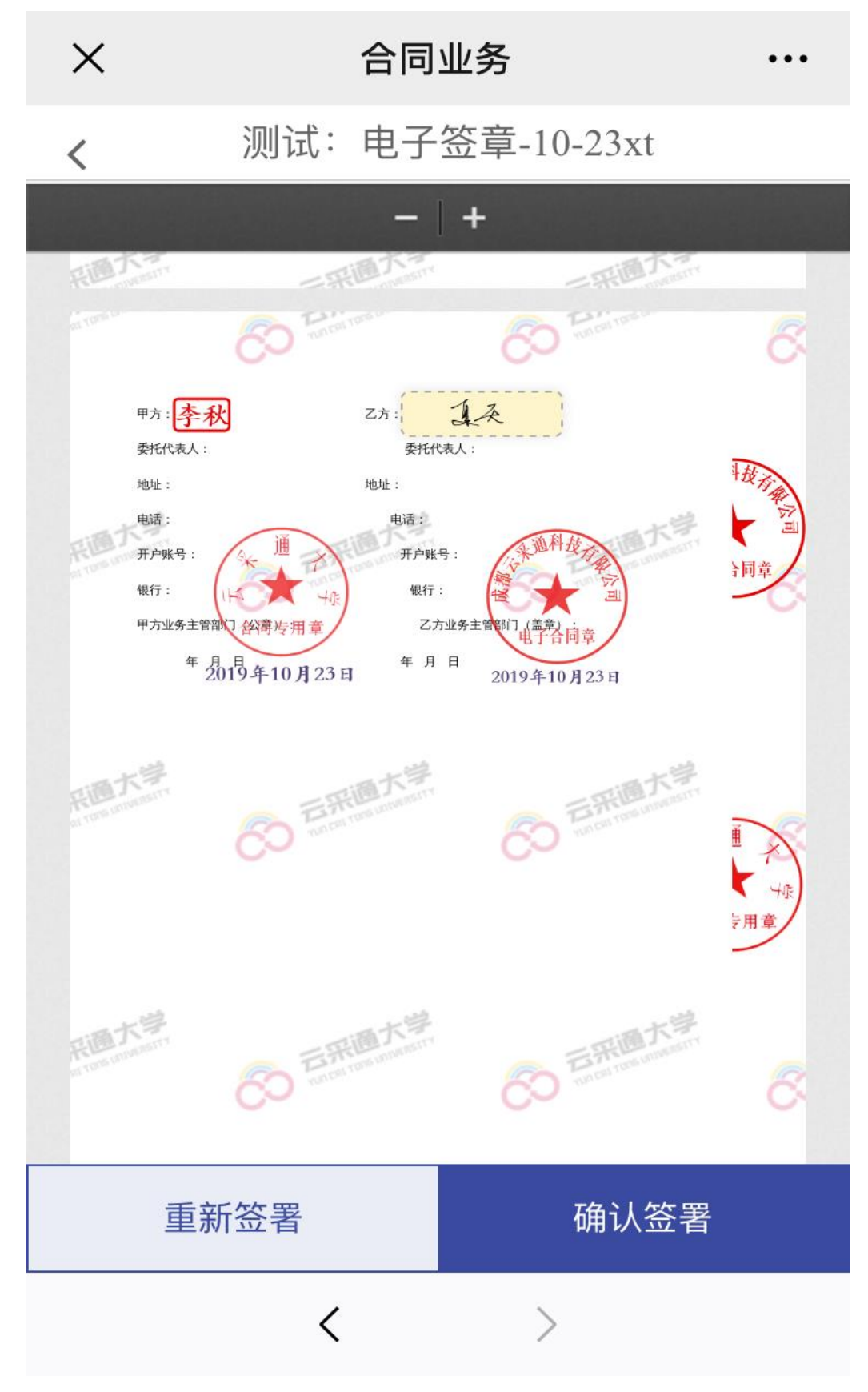

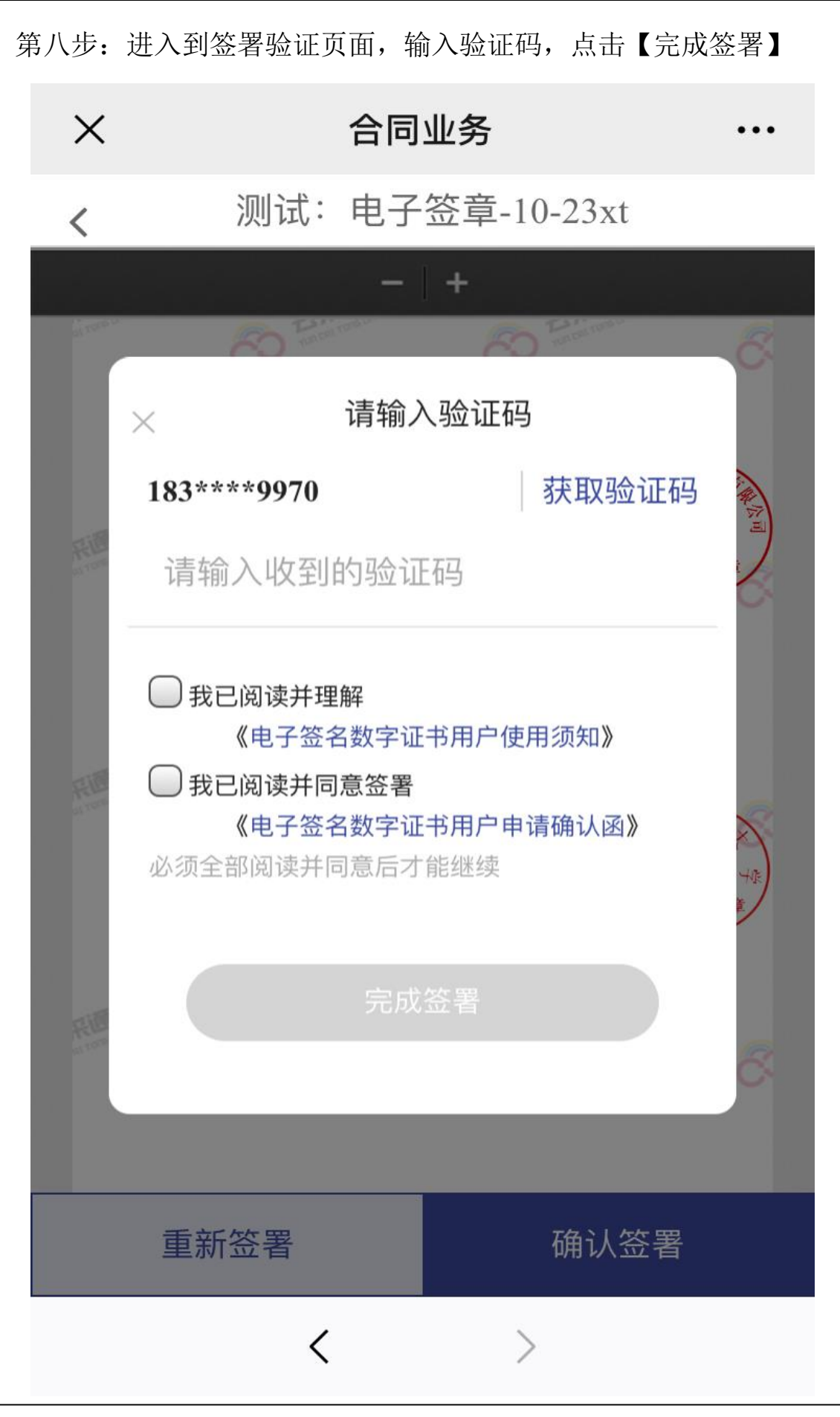

## 2.2. 免 CA 签署

### 2.2.1. 供应商盖章

第一步:进入到合同签署页面,点击【合同盖章】

|                                                                                                    | - + 8                                                                                                    | 12/18/22 *                                                                       |                                                                        |            | ● 季秋 1337 367<br>2019-10-2。 233:03 已签名 |
|----------------------------------------------------------------------------------------------------|----------------------------------------------------------------------------------------------------|----------------------------------------------------------------------------------|------------------------------------------------------------------------|------------|----------------------------------------|
| 6                                                                                                    | O Para                                                                                                    | 80                                                                               | A TIME IN                                                              | <u>8</u> i | 季秋 133 57<br>2019-10                   |
| l ~                                                                                                    |                                                                                                    | 0                                                                                |                                                                        | ~          | 2 成都云采通科技有限公司                          |
|                                                                                                    | 设备家具采                                                                                                    | 购合同                                                                              |                                                                        | - 11       | 又這击 18 99                              |
| 订立合同双方:<br>防凭单位:点年退大年,<br>供照单位:此年回五温年时<br>甲乙双方在平等值<br>一、合同包金板:1000<br>件一:现合一定表、所<br>附件五:现场承诺<br>二、质量技术标准:合<br>行。<br>三、交货地点和接货单,<br>费量数据标准及数<br>式、包装要求起费用力<br>大、结束方式思期限;<br>七、即方式和义务责任<br>应文付乙方复数总包备行<br>起面(之方复数总值行<br>超而一定、因用中方式计<br>双频输合同,并要次乙 | 会同编号:8.287<br>以下简称甲方<br>電影中,以下简称乙方<br>電影中,以下简称乙方<br>500 年41人民币大写童仟家信用<br>42. "投外明視後、滑作三:投水<br>物资名称<br>明思 招称文件中列明的技术参数:9<br>全:《城捷氏人):(<br>(1) 甲方应于货物能改用_目内<br>交互的操作点:21 进作之工的地位和<br>(1) 甲方应于货物能改用_目内<br>交互的操作点:21 进作了五百一件的<br>大型工作的地位和 | 500000 東田建寺: 室汀日期: 室汀日期: 室汀日期: 室汀日期: 室汀山点: 一 一 二 二 二 二 二 二 二 二 二 二 二 二 二 二 二 二 二 | 和品中智见附件,附<br>创务条款功区一定表<br>单位<br>原在按照国家标准执<br>主和费用:一切运杂<br>成格、性能指新等<br> | 8          |                                        |

# 第二步:签署方式选择免 UKey 签署

| (12金用服木: 2月)<br>用用用(1-2月) | <b>设备家具</b><br>5著方式                                                                                                    | 采购合同                                                                                                    |                                                                                                    | _ | 9 就都在未過料於有限公司 |
|---------------------------|----------------------------------------------------------------------------------------------------|----------------------------------------------------------------------------------------------------|----------------------------------------------------------------------------------------------------|---|---------------|
| 行立会開駅方: 选择]<br>前货单位: 4年3  | 医薯方式                                                                                                    |                                                                                                    |                                                                                                    |   | • 225 ti      |
|                           | 取Ukey活発<br>元素の違い。そその表<br>のた。完全地から、日本の<br>のた。完全地から、日本の<br>のた。完全地から、日本の<br>のたったから、<br>のたい。それの<br>のた。それの<br>のた。それの<br>のた。<br>のた。<br>のた。<br>のた。<br>のた。<br>のた。<br>のた。<br>のた | BRUNATION<br>RALINATION<br>REALINATION<br>REALINATI | ×<br>内容見助<br>含和何度<br>一<br>一<br>一<br>一<br>一<br>の<br>日<br>本<br>の<br>の<br>同<br>本<br>和<br>の<br>同<br>本<br>和<br>何<br>同<br>一<br>の<br>同<br>本<br>和<br>何<br>同<br>一<br>の<br>日<br>一<br>の<br>日<br>一<br>の<br>一<br>の<br>日<br>一<br>の<br>日<br>一<br>の<br>日<br>一<br>の<br>日<br>一<br>の<br>日<br>一<br>の<br>日<br>一<br>の<br>日<br>一<br>の<br>一<br>一<br>一<br>一<br>一<br>日<br>一<br>の<br>日<br>一<br>一<br>一<br>一<br>一<br>日<br>一<br>一<br>一<br>一<br>一<br>一<br>一<br>一<br>一<br>一<br>日<br>一<br>一<br>一<br>一<br>一<br>一<br>一<br>一<br>一<br>一<br>一<br>一<br>一 | 0 |               |

第三步: 进入到阅读服务条款; 阅读完毕后, 点击【同意并继续】

| 无Ukey签章                                                    |
|------------------------------------------------------------|
| 1     服务条款     2     指定签名人     3     签章验证                  |
| i 免UKey签章单次服务简介(注:仅可用于当前合同) ×                              |
| 签章合同:测试:2万以下自动                                             |
| 康/☆ ¥ 30     東次费用: 仅需 20 元     费用说明: 该费用为电子签名数字证书及相关技术服务费用 |
| 服务条款: 3000000000000000000000000000000000000                |
| <b>日</b> 同意并继续 取消                                          |
|                                                            |
|                                                            |
|                                                            |
|                                                            |

第四步:进入到指定签署人页面,填写签署人「姓名」「手机」「身份 证」「签署有效期」,点击【保存】

| antu       | -967229-10-2341<br>AMERANDANAN MITT SAALT AND LOOS SEES-                                                                                                    |                                  |
|------------|----------------------------------------------------------------------------------------------------|----------------------------------|
|            | - + nasa i                                                                                                    | any the union part               |
|            | 使用CA签署                                                                                                    | × 6 99.11 997                    |
|            | 服务条款     服务条款     和定签器人                                                                                                    | 1. 成绩未采加和技行和公司                   |
|            | () 请表单位性权比会局的签署人<br>研究                                                                                                    | ×                                |
|            | 历史至嘉人 除老师 刘小杰 别试1 刘杰 寺秋 别试至至人 罗<br>卷超 别试监理1 别试人员12                                                                                                    | 97                               |
|            | * 姓名                                                                                                    |                                  |
|            |                                                                                                    |                                  |
|            | 1019<br>+ 证件母码                                                                                                    |                                  |
|            |                                                                                                    |                                  |
|            | 王                                                                                                    |                                  |
|            | ・ □ 税単公用事上は認知の人内容主単位の社会用品行空客     ・ □ 税単公用事上は認知の人内容主単位の社会用品行空客     ・ ■ 税(の)     ・ ■ 税(の) | - 10.74<br>Style 45,74<br>(14. ) |
| 1 120<br>1 | HOFF                                                                                                    |                                  |

第五步:进入到供应商身份验证页面,输入验证码,完成验证

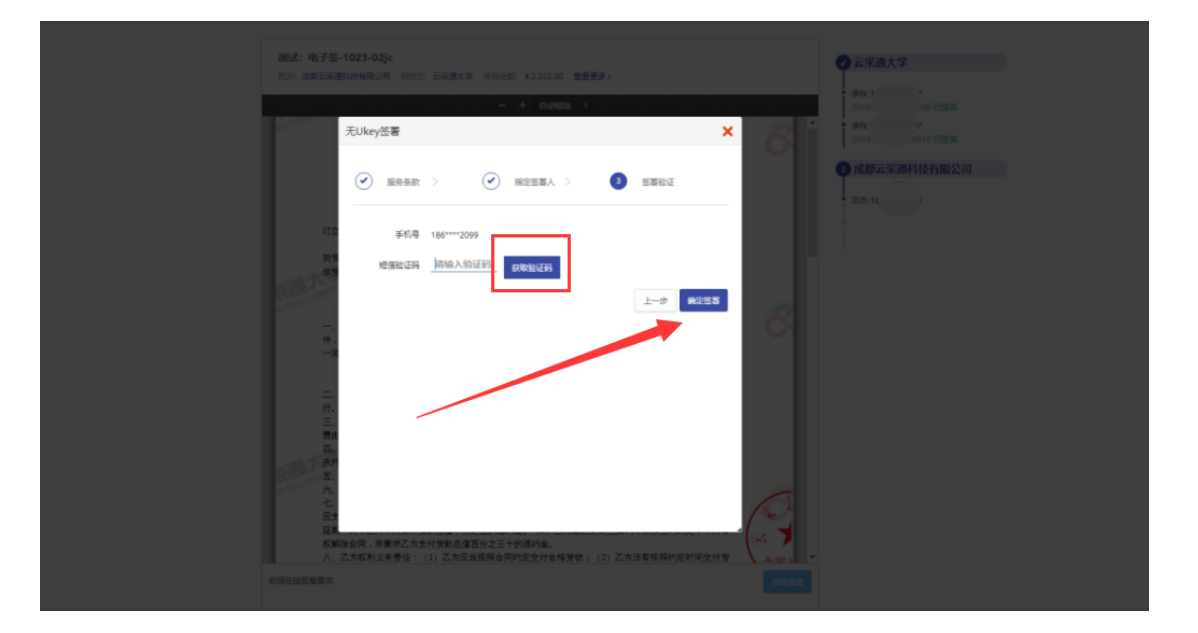

### 2.2.2. 供应商签字

第一步:盖章完毕后,可通过扫描签署页面二维码,或者点击被指定签署人短信内链接进行继续签署

| 調査: 电子答応-10-23xt<br>形力: 成都芸成連科性執護公司 (部方力) 芸術連大学 会員会部 ¥1,200.00 重要要多><br>- + 自然情報: *                                                                                                    |                                                                                                    |   |
|----------------------------------------------------------------------------------------------------|----------------------------------------------------------------------------------------------------|---|
| 5 m co                                                                                                    |                                                                                                    |   |
| Diagnost       Angentos         Statemost       Angentost         Statemost       Angentost         Statemost       Angentost         Statemost       Angentost         Statemost       Angentost         Statemost       Angentost         Statemost       Angentost         Statemost       Angentost         Statemost       Angentost         Statemost       Angentost         Statemost       Angentost         Statemost       Angentost         Interventost       Angentost         Interventost       Angentost <td><ul> <li>Tati Hé é é</li> <li>Tati Hé é é</li> <li>Tati Hé é é</li> <li>Tati Hé é é</li> <li>Tati Hé é é</li> <li>Tati Hé é</li> <li>Tati Hé é</li> <li< td=""><td>(</td></li<></ul></td> | <ul> <li>Tati Hé é é</li> <li>Tati Hé é é</li> <li>Tati Hé é é</li> <li>Tati Hé é é</li> <li>Tati Hé é é</li> <li>Tati Hé é</li> <li>Tati Hé é</li> <li< td=""><td>(</td></li<></ul> | ( |

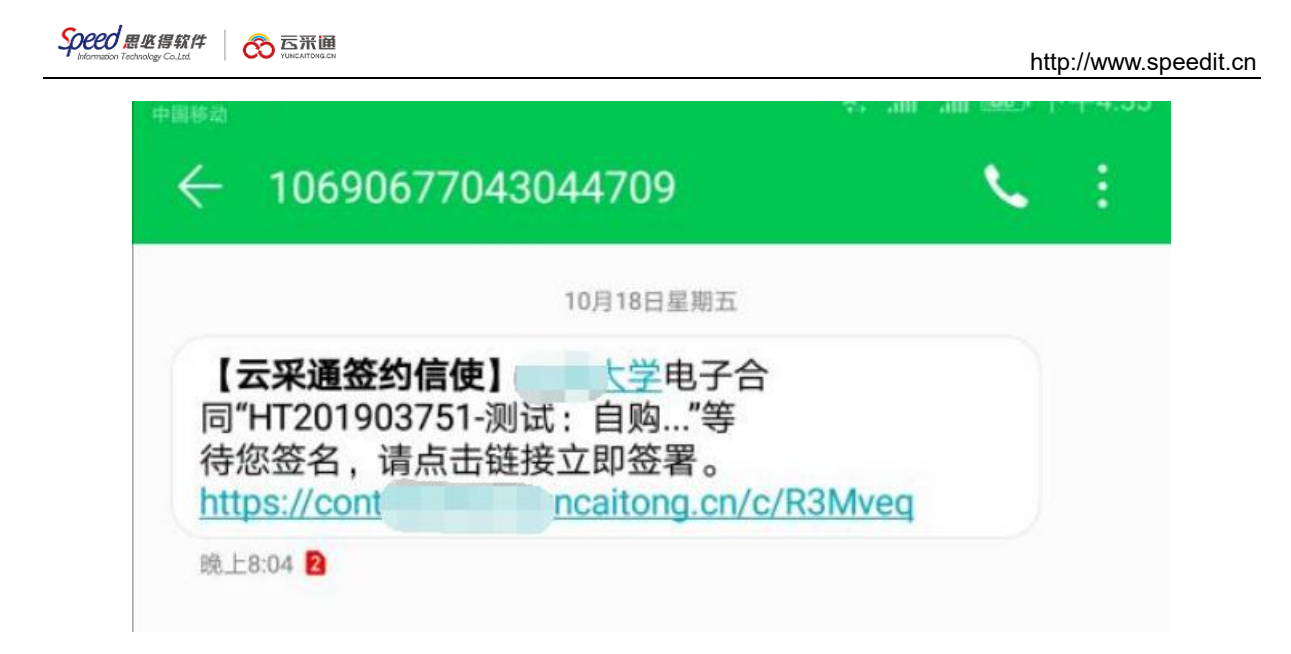

第二步:通过扫描二维码,或者点击短信链接,进入到签署页面

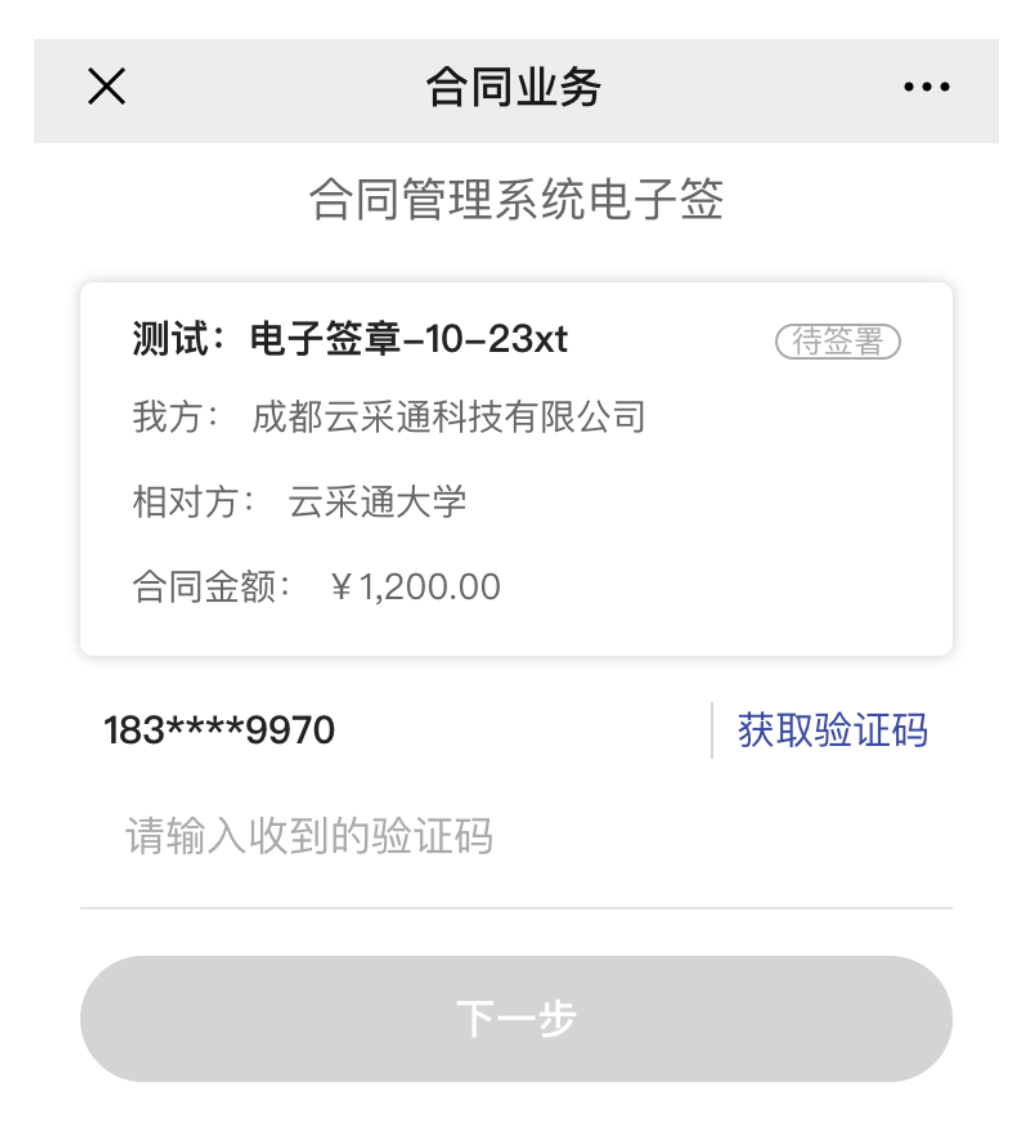

第三步:通过填写的被指定签署人手机,获取验证码,填入验证码,点击【下一步】

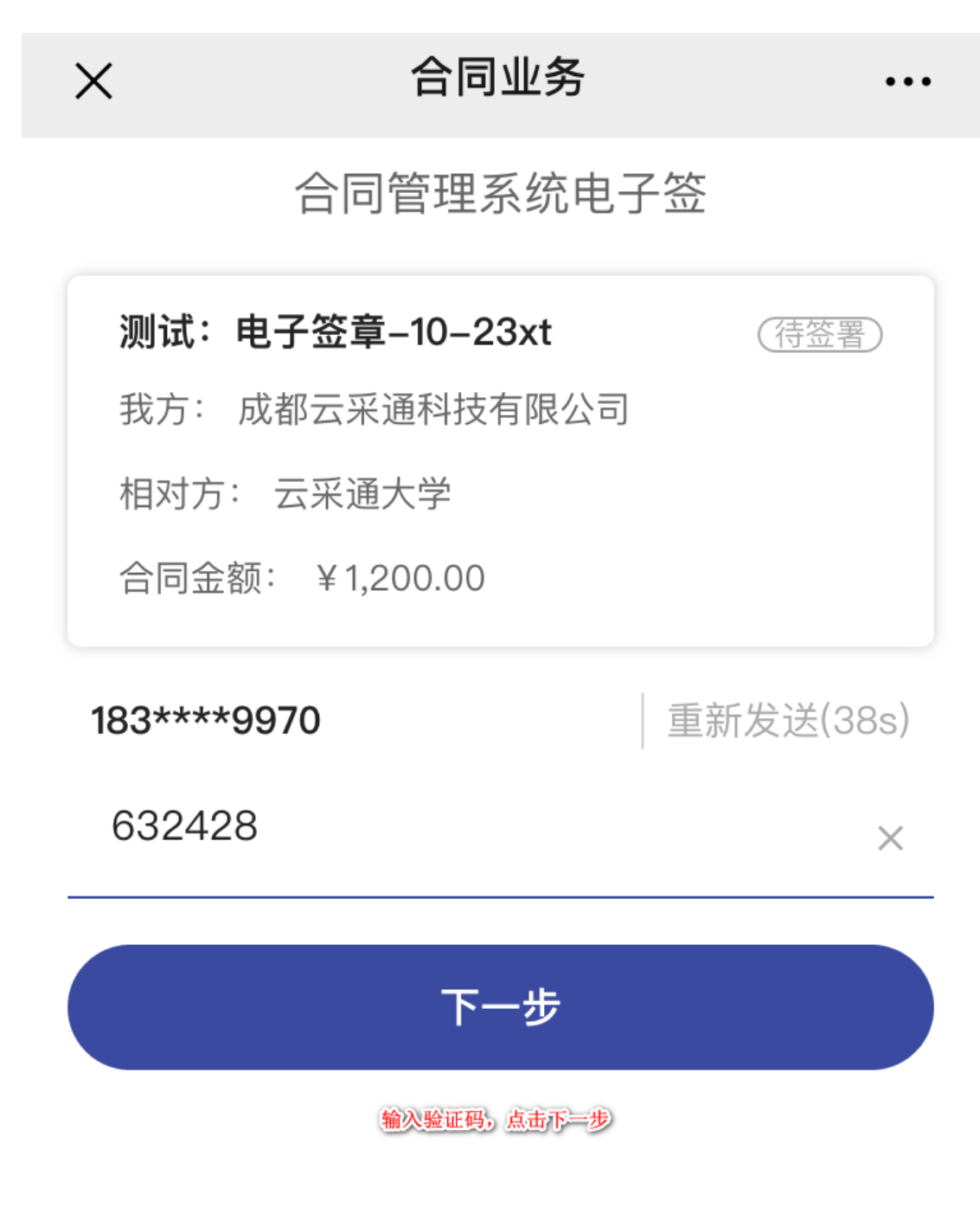

第四步:进入到合同签署流程页面,点击【查看合同】

| ×             | 合同业务                                         |     |
|---------------|----------------------------------------------|-----|
|               | 合同管理系统电子签                                    |     |
| 测             | 试:电子签章–10–23xt                               |     |
| 我;<br>相;<br>合 | 方: 成都至 技有限公司<br>对方: 云美 、学<br>司金额: ¥ 1,200.00 |     |
| Ŷ             | 云采通大学                                        | 已完成 |
|               | 李秋 133 867<br>2019–10–23 16:33:03 已签名        |     |
| İ             | 李秋 13: 67<br>2019–10–23 16:33:18 已签章         |     |
| 2             | 成都云采通科技有限公司                                  | 签署中 |
|               | 刘杰 18 )99<br>2019-10-23 16:51:32 已签章         |     |
|               | 测试签章1 183 70<br>2019-10-23 16:51:26 待签名      |     |
|               | 查看合同                                         |     |
|               | < >                                          |     |

# 第五步:进入到查看合同页面,点击【手写签名】

| i            | 订立合同双方:                                     | 合同编号                           | BL201900006              |                         |                    | 8. jil   |
|--------------|---------------------------------------------|--------------------------------|--------------------------|-------------------------|--------------------|----------|
| j            | 肉货单位:_云采通大学,                                | 以下简称甲方                         | 坝目编号:<br>签订日期:           | :                       |                    | 1 ton    |
|              | 共货单位:成都云采通科技                                | 有限公司,以下简称乙方                    | 签订地点                     |                         | 一大学                | 坂市       |
| FIEL         | TTESTY                                      | THE                            |                          | -5                      | THE MANNET         |          |
| ALTONIC LITT | 甲乙双方在平等自1                                   | 夏的基础上经充分协商。然                   |                          | Pro Pro                 | TOTAL LAND         | 电子       |
|              | -、合同总金額: 1200                               | .0元,合计人民币大写壹仟                  | 贰佰元整 采购货件                | 物清单如下,更详                | ¥细内容见附件 , 附        |          |
| 1            | 牛一:报价一览表、附                                  | 件二:报价明细表、附件三:                  | 技术条款响应一                  | 览表、附件四:商                | <b>商务条款响应一览表</b> 、 | <u> </u> |
| Į.           | 附件五:现场承诺                                    | els ibr to the                 |                          | No. El                  | * /                |          |
|              |                                             | 物货名称                           |                          | 数重                      | 甲位                 |          |
|              | 二、质量技术标准:合                                  | 同及招标文件中列明的技术参                  | ◎数、规格、性能                 | 指标等,有国家林                | 示准按照国家标准执          |          |
| 1            | Τ.                                          |                                |                          |                         |                    |          |
| -            | 三、交货地点和接货单位                                 | 位(或接货人)                        |                          | 交 (提) 货办                | 去和费用:一切运杂          |          |
| 3            | 费由乙方承担。                                     |                                |                          |                         | 1016 14.66161-66   |          |
| 1            | 四、质量检验标准及验                                  | 收办法: 质量检验标准按照名                 | 间及招称文件中:                 | 列明的技术参数、                | 规格、性能指称等           |          |
| IN DIE       | 风行。议备 <u>您收</u> 出专 <u>承</u> 至<br>5 句准再录及弗田会 | 日和中桥入联合社<br>日,弗田由乙士w14         | чТ.<br>Б <del>сЮ</del> . | - 5                     | E BIN              |          |
| TOTA UTION   | た。<br>结省方式及期限・                              |                                | c2K -                    | - T37                   | TONS LAURA         | 100      |
| -            | 七、甲方权利义务责任                                  | - (1) 甲方应于货物验收后。               | 日内付款,未按                  | 合同约定付款的                 | ,每延期一天,甲方          | 6        |
| I            | 应支付乙方货款总值千 <u>余</u>                         | 分之五的违约金。(2)违约                  | :乙方应当按照合                 | 同约定期限交付                 | 货物,迟延交付,每          | 14       |
| 3            | 延期一天,应向甲方支(                                 | 付货款总值千分之五的违约金                  | 。(3)乙方延迟                 | 交货日内,未                  | 按合同约定,甲方有          |          |
| 7            | 权解除合同,并要求乙之                                 | 方支付货款总值百分之三十的                  | 违约金。                     |                         |                    |          |
| ,            | 八、乙方权利义务责任                                  | : (1) 乙方应当按照合同约                | 定交付合格货物;                 | (2) 乙方没有打               | 安照约定时间交付货          | 合同       |
| 4            | 物,乙方应当支付不能?                                 | 交货的货款总值千分之五的进                  | 约金; (3) 乙方               | 交付货物质量不                 | 合格,乙方应负责包          |          |
| 1            | 修,包换,包退,并承担                                 | 担因而造成的损失; (4) 货                | 物包装应符合合同                 | 约定,如不符合                 | 合同约定,甲方有权          |          |
| 3            | 电绝验资; (5) 不符合<br>回始 広志公田文仏部                 | 合同约定的货物,乙万应于 <sup>4</sup>      | 书万通知后五日内                 | 取回货物,开筑                 | 但运输費用;適期取          |          |
| 1            | 叫的,应文何中力代官;<br>8.华物运到指定的到华;                 | 明间头际文竹的合理文出资用<br>#占式接货人 并承担由此经 | 1; (b) 四乙万尿<br>田古造成的提生   | (因错友货物,石)               | 力应按合问约定页页          |          |
| -            | 力, 损失风险:货物在                                 | <sup>他</sup> 你前的损失风险中乙方承担      | 验收后的损失。                  | 风险由甲方承担                 | - 22               |          |
| TAI          | 十、保修与维修培训等                                  | 售后服务:详见第一条或附件                  | 相关内容。                    | digrind 1 2 2 2 4 2 - 2 | 江南大三               |          |
| The unive    | 十一、解决合同纠纷的                                  | 方式: 双方因履行本合同而发                 | 过生的争议,应协                 | 商解决,并就协同                | 每一致的内容订立变          |          |
| 1100         | 更条款或补充协议、协同                                 | 商不成时,向甲方住所地人民                  | 法院起诉.                    | TUNCP                   |                    |          |
| -            | 十二、本合同共有份                                   | 附件,附件是合同的组成部分                  | h. 🕻                     |                         |                    | C        |
| -            | 十三、其它未尽事項,日                                 | 由双方协商解决或另订附件,                  | 附件与合同具有同                 | 同等效力。本合同                | 自甲乙双方共同签           |          |
|              | 字盖章之日起生效,合同                                 | 司一式四份,甲乙双方各执两                  | 份。                       |                         |                    |          |
| 2            |                                             |                                |                          |                         |                    |          |
| -            |                                             |                                |                          |                         |                    |          |
| 2            |                                             |                                |                          |                         |                    |          |

### 第六步:进入到签名页面

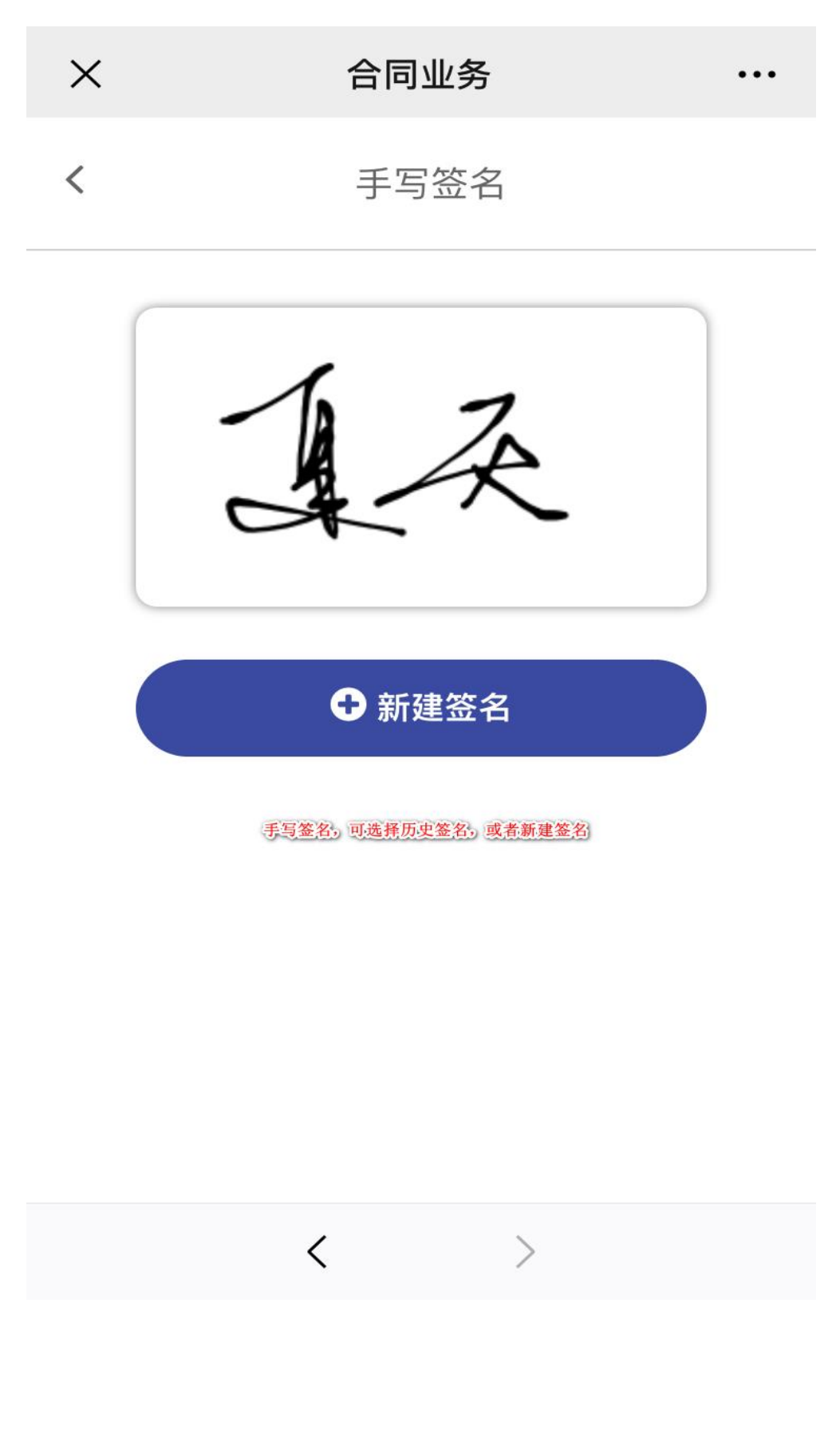

第七步:点击【新建签名】,进入到手写签名页面,手写完成后,点击 【完成】

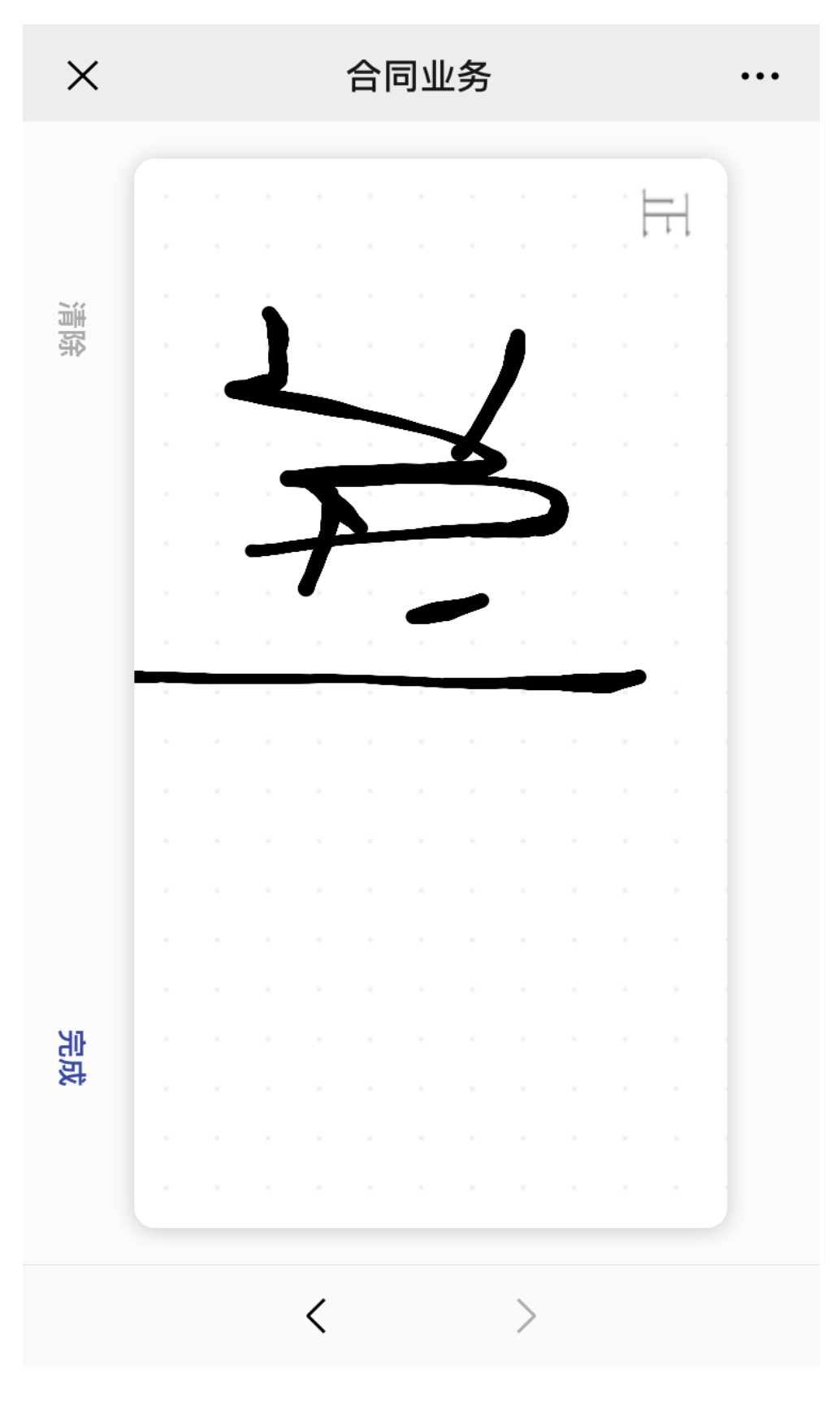

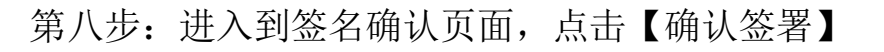

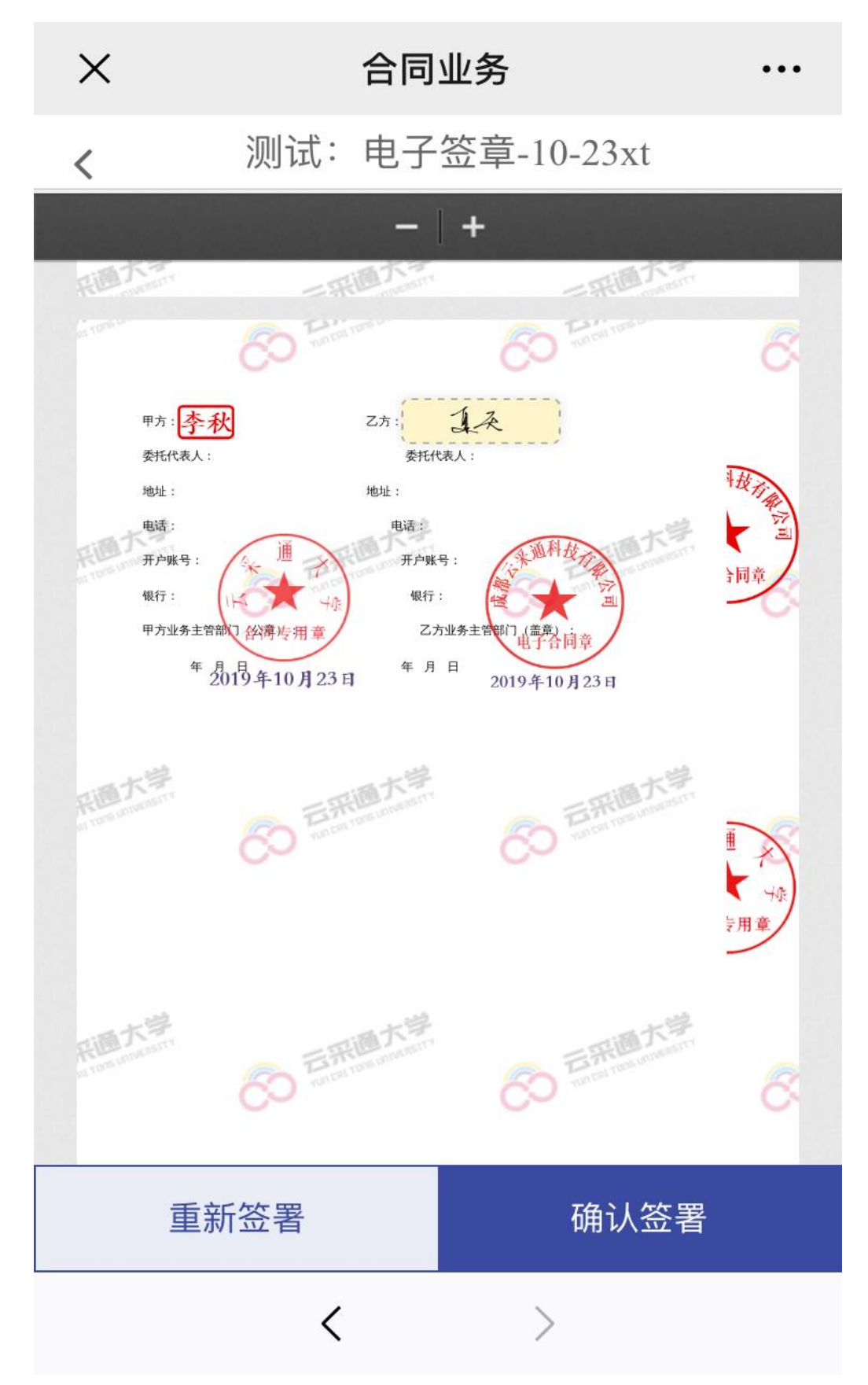

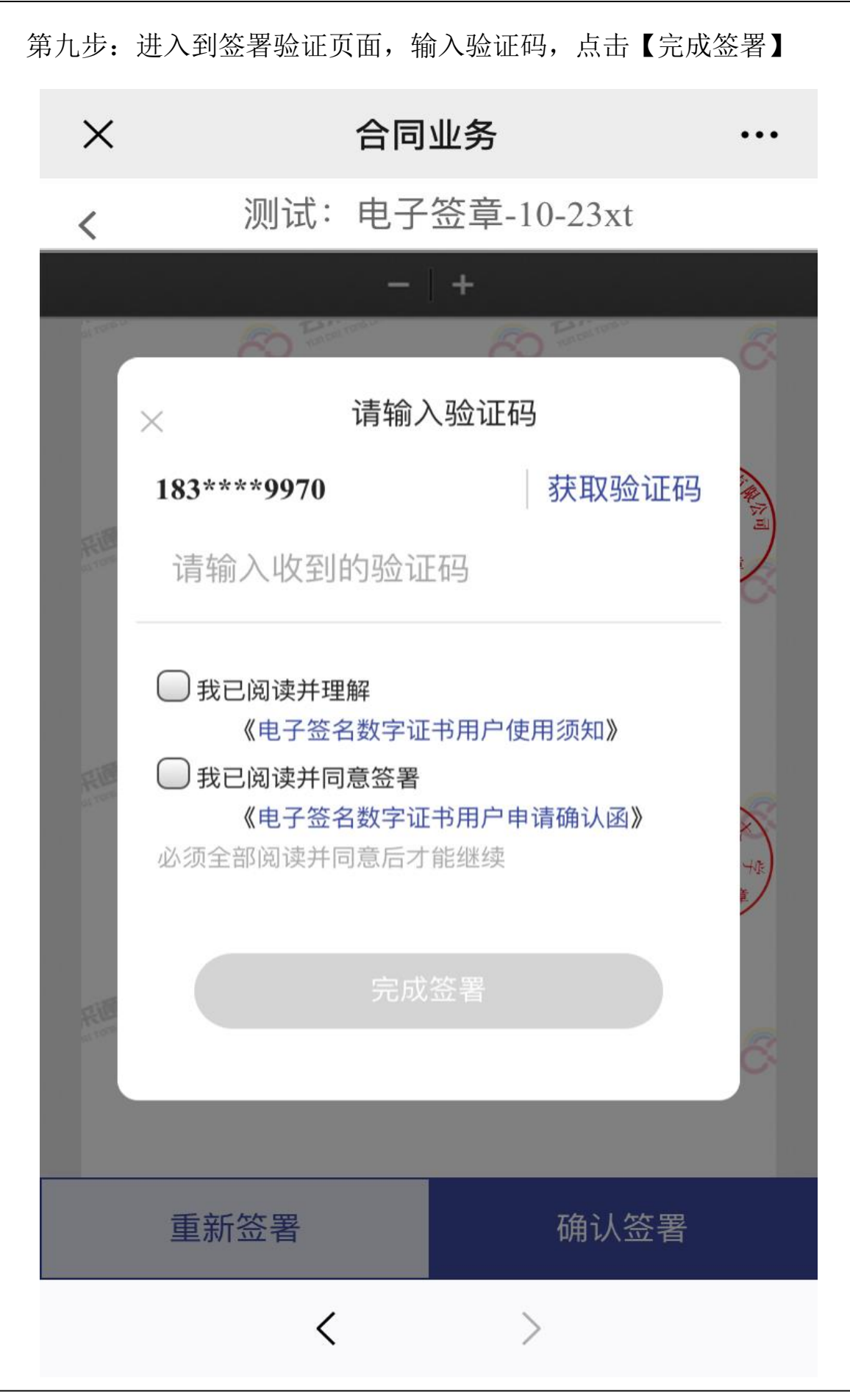